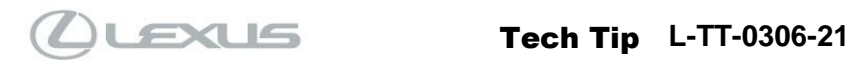

March 23, 2022

| Subject<br>User Profile<br>ON                 | e Inoperative - Gues                                            | st Profile Loade                                       | d At IG- USA                                                                                                    |  |  |  |
|-----------------------------------------------|-----------------------------------------------------------------|--------------------------------------------------------|----------------------------------------------------------------------------------------------------|--|--|--|
| Service Category<br>Audio/Visual/Te           | lematics                                                        | Section Audio/Vide                                     | Section                                                                                                    |  |  |  |
| Applicability<br>All Applicable N             | lodels                                                          |                                                        |                                                                                                    |  |  |  |
| APPLICABLE VE                                 | HICLES                                                          |                                                        |                                                                                                    |  |  |  |
| 2022                                          | NX250                                                           | 2022                                                   | NX350H                                                                                                    |  |  |  |
| 2022                                          | NX350                                                           | 2022                                                   | NX450H+                                                                                                    |  |  |  |
| Carry<br>Carry<br>Carry                       | Profile not loaded<br>Guest mode activated<br>Dismis Sattings   |                                                        | Welcome {Profile name}         Settings           Your settings are being loaded         Startup screen. If setting screen, all settings are locked out until complete. |  |  |  |
|                                               | Error Message                                                   |                                                        | Welcome Banner                                                                                                    |  |  |  |
| If the vehicle disp<br>profile name on t      | plays the error message, and/o<br>he screen, follow the recomme | or the user is not able to<br>endations below to apply | observe welcome banner with their<br>/ the workaround.                                                                                                    |  |  |  |
| RECOMMENDATI<br>During PDI, or up<br>loading. | oon guest's complaint, perform                                  | the steps below as "be                                 | st practices" to support the User Profile                                                                                                    |  |  |  |
| Verify and leav                               | ve the ACC Customize fea                                        | ture in the ON position                                | on.                                                                                                    |  |  |  |
| 1. Press Eng<br>Engine<br>START<br>STOP       | gine START switch to the ON                                     | position (ON mode).                                    |                                                                                                    |  |  |  |
| Expires on 03/2                               | 3/2023 Rev1 © 2021, Lexu                                        | ıs, a Division of Toyota Motor                         | Sales, USA Page 1 of                                                                                                    |  |  |  |

Ver. 4.0 07/30/2021 L

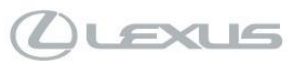

March 23, 2022

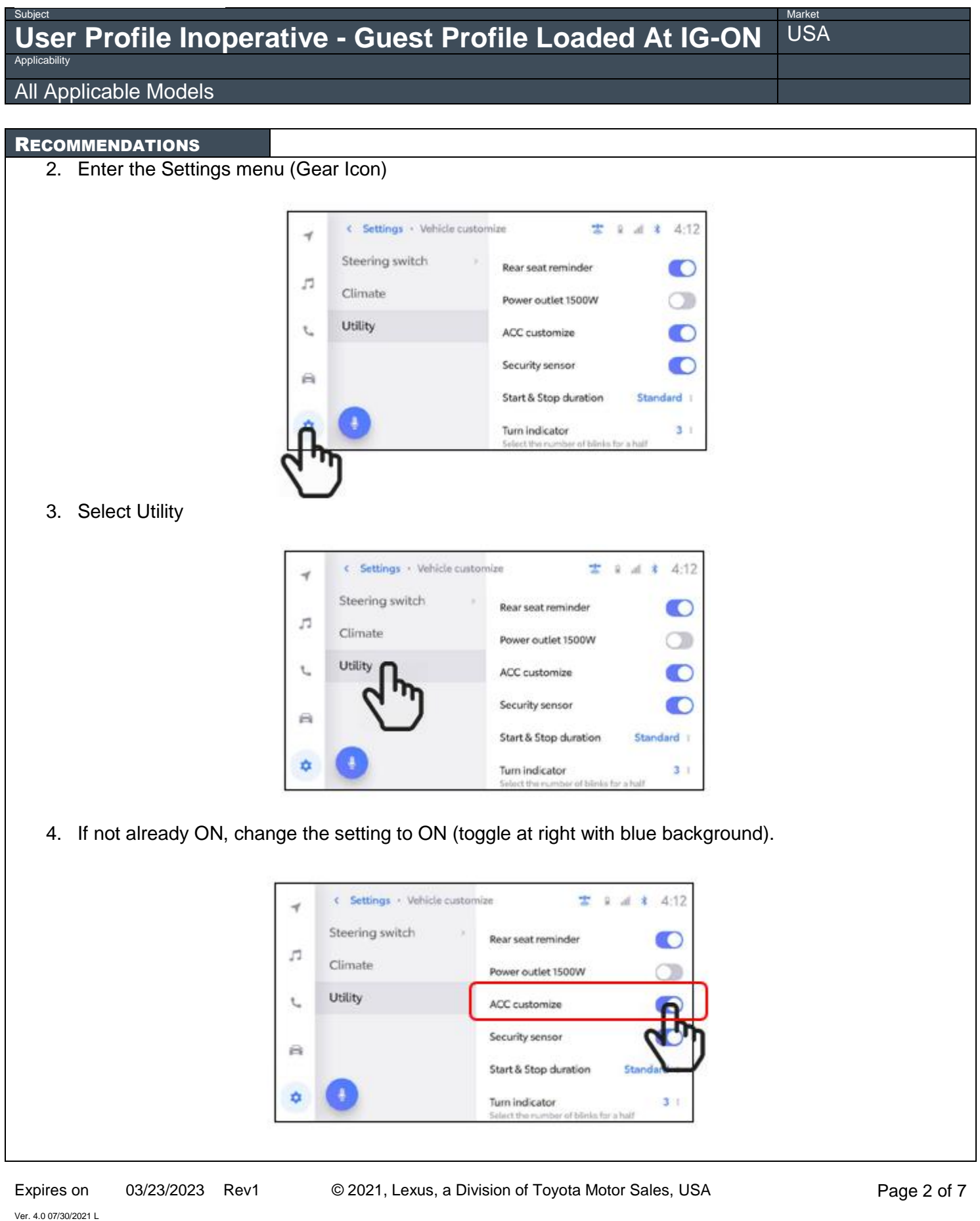

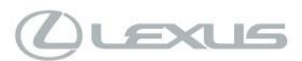

March 23, 2022

Market

## User Profile Inoperative - Guest Profile Loaded At IG-ON

### All Applicable Models

### RECOMMENDATIONS

Disable the Remote Park feature on the vehicle if equipped (NX350h &450h+ only)

- 1. Start the vehicle or set to ACC ON
- 2. Press the Advanced Park switch

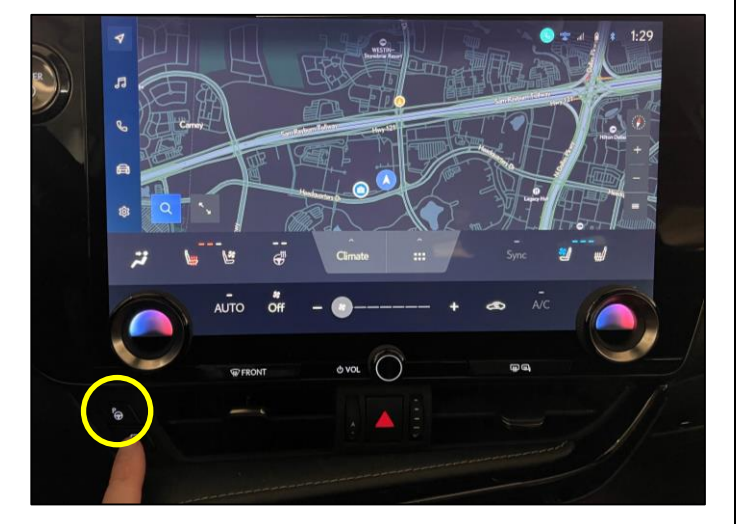

3. Press the Advanced Park settings button

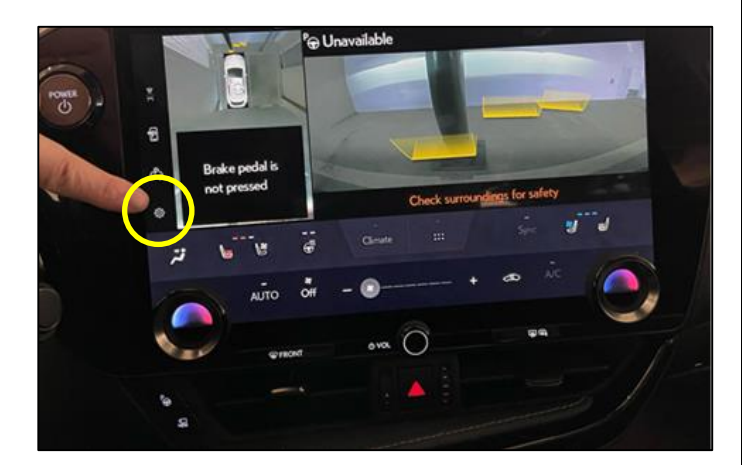

Ver. 4.0 07/30/2021 L

© 2021, Lexus, a Division of Toyota Motor Sales, USA

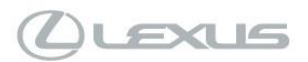

March 23, 2022

Market

# User Profile Inoperative - Guest Profile Loaded At IG-ON

All Applicable Models

### RECOMMENDATIONS

4. Toggle the Remote Park indicator to OFF (Blue is ON, grey is OFF)

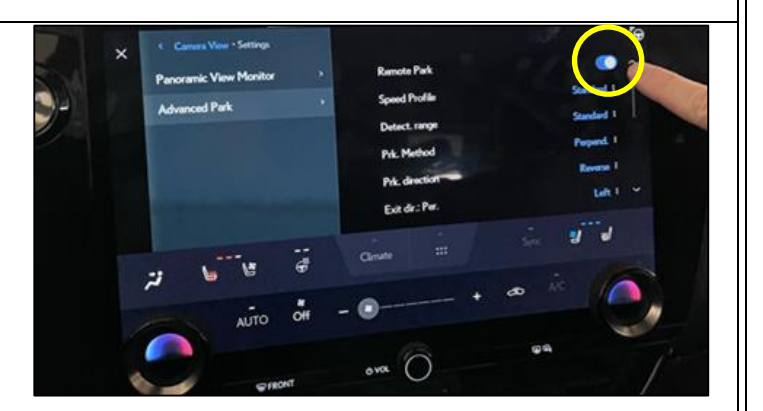

|                | · · ·      |
|----------------|------------|
| Remote Park    |            |
| Speed Profile  | Standard 1 |
| Detect. range  | Standard 1 |
| Pik. Method    | Perpend 1  |
| Prk. direction | Reverse 1  |
| Exit de : Per. | Left 1, w  |
| 0 3 7          | · ···      |

5. Exit by pressing the "X" at top left of the screen

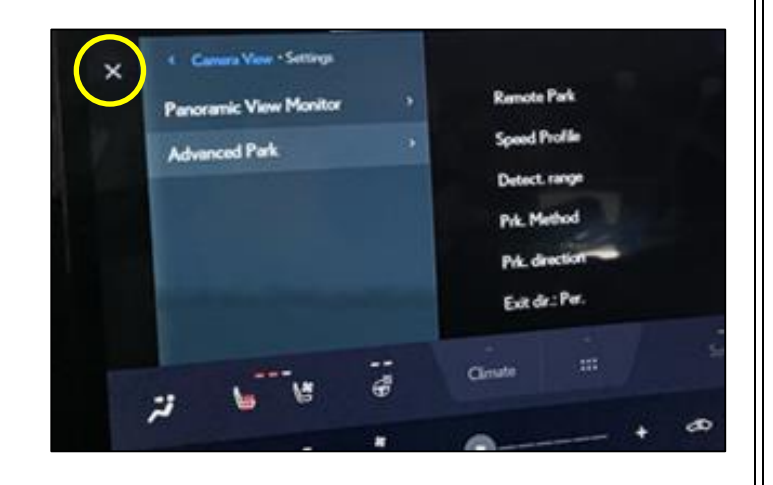

Ver. 4.0 07/30/2021 L

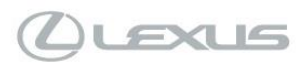

March 23, 2022

Market

# User Profile Inoperative - Guest Profile Loaded At IG-ON

### All Applicable Models

### RECOMMENDATIONS

6. Press Advanced Park Button

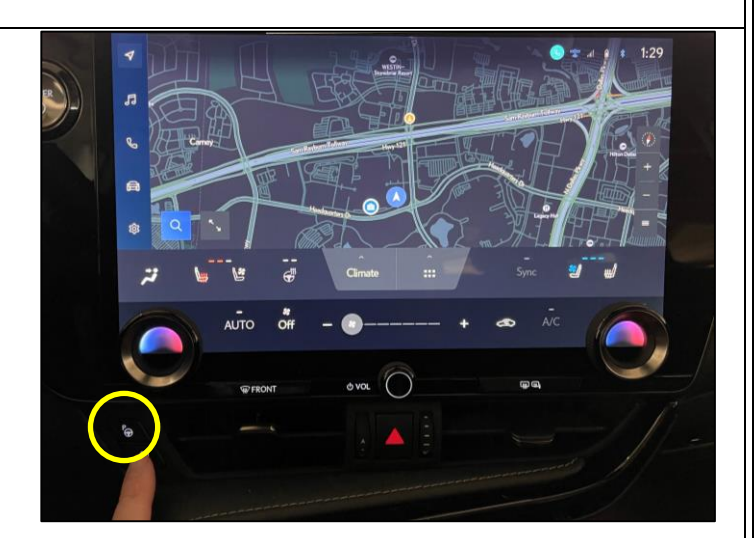

7. Confirm the Remote Park button is no longer present

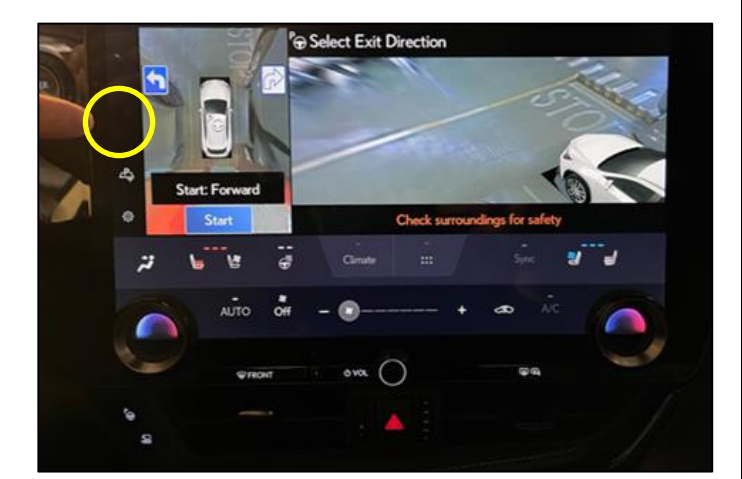

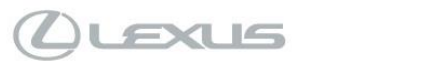

Market

USA

### User Profile Inoperative - Guest Profile Loaded At IG-ON Applicability

### All Applicable Models

#### RECOMMENDATIONS

Verify that the intended User Profile is linked to the specific Smart Key FOB

1. Select the Gear Icon at the lower left of the screen.

| Ą      | Settings            |   |                   |                        |         | * * | : |
|--------|---------------------|---|-------------------|------------------------|---------|-----|---|
|        | Current driver      |   | Saved profiles    |                        | Edit    |     |   |
| 5      | EXUS GUEST          |   | LEXUS GUEST       |                        | ۲       |     |   |
| 0      | My settings         |   | Detected profiles |                        | Refresh |     |   |
| S      | Personal info       |   |                   | No detected profiles   |         |     |   |
|        | Bluetooth & Devices |   | +8                | Manual setup           |         |     |   |
| ¢<br>m | Notifications       | , |                   | Sign out to guest mode |         |     |   |

2. Select the profile that would like to be loaded on startup, if the profile is not the correct one, select the desired one from the "Saved Profiles" section.

| A | Settings            |   |                   |                        | ° <u>°</u> * −-:- | - |
|---|---------------------|---|-------------------|------------------------|-------------------|---|
|   | Current driver      |   | Saved profiles    |                        | Edit              |   |
| 5 | 8 LEXUS GUEST       |   | B LEXUS G         | UEST                   | ືໃຫ               |   |
| 0 | My settings         |   | Detected profiles |                        | Refrest           |   |
| Q | Personal info       |   |                   | No detected profiles   |                   |   |
| a | Bluetooth & Devices | 3 | +2                | Manual setup           |                   |   |
| 廢 | Notifications       | > |                   | Sign out to guest mode |                   |   |

3. Select "Personal info" from the "My Settings" menu, then scroll down to the "Key" section.

|          | 03/23/2023   | Rev1                                                                                                    | © 2021, Lexus, a Division of Toyota Motor Sales, USA                                                                                           | Page 6 of 7 |
|----------|--------------|----------------------------------------------------------------------------------------------------|----------------------------------------------------------------------------------------------------|-------------|
| pires on | 03/23/2023   | Personal info<br>Bluetooth & D                                                                                           | © 2021 Lexus, a Division of Toyota Motor Sales, USA                                                                                            | Page 6 of 7 |
|          | 5            | Current driver           (a)         LEXUS GUES           My settings         No. 10. 10. 10. 10. 10. 10. 10. 10. 10. 10 | Bluetooth devices  No devices linked Devices may be linked with your profile to identify you in the vehicle and auto connect through Bluetooth |             |
|          | $\checkmark$ | Settings                                                                                                    | o 🐨 * 6:06                                                                                                    |             |

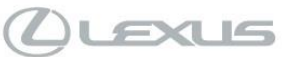

March 23, 2022

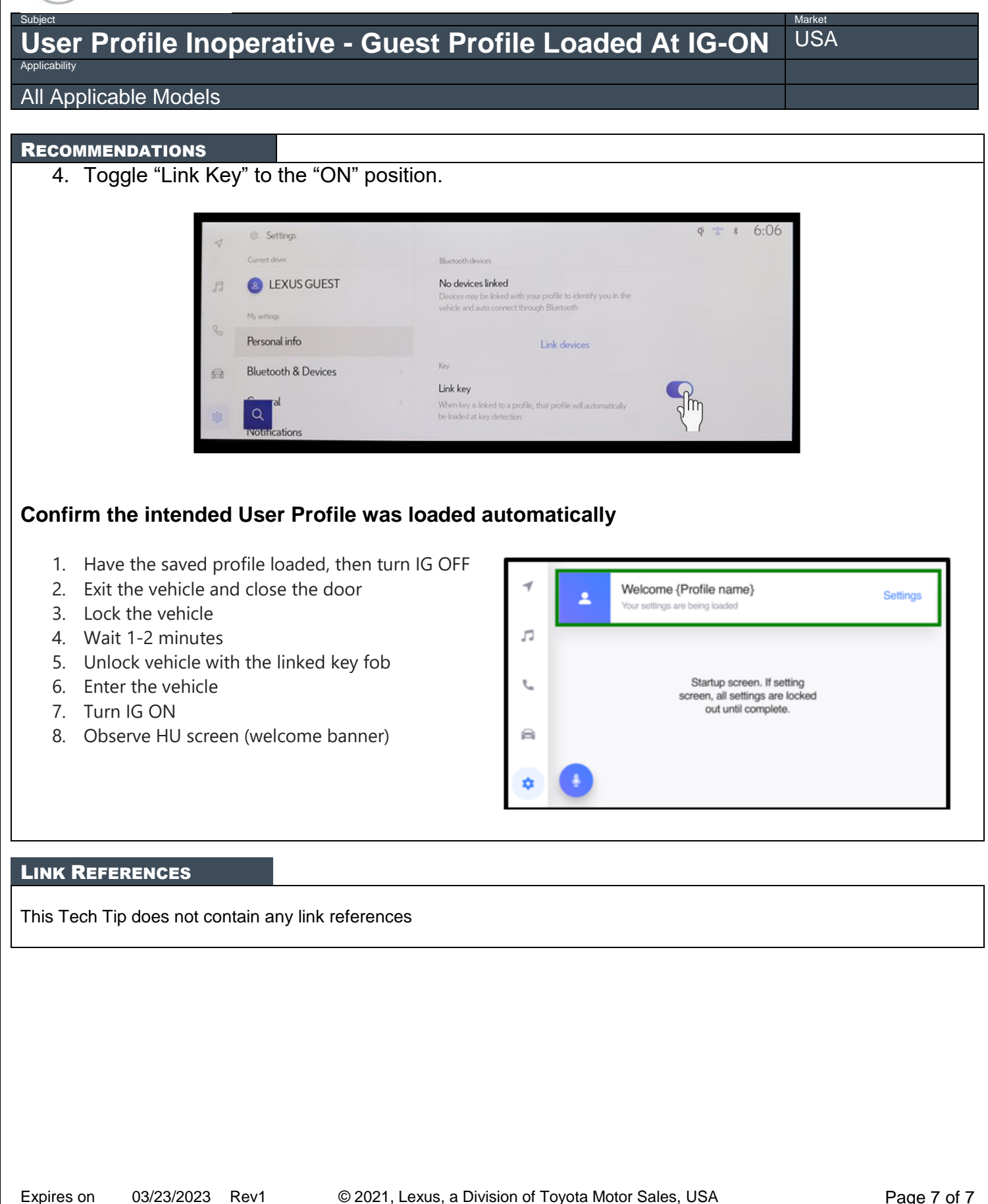

03/23/2023 Rev1